## INSTRUKCJA OBSŁUGI EASYSTART TIMER

PL

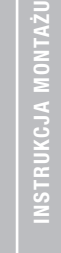

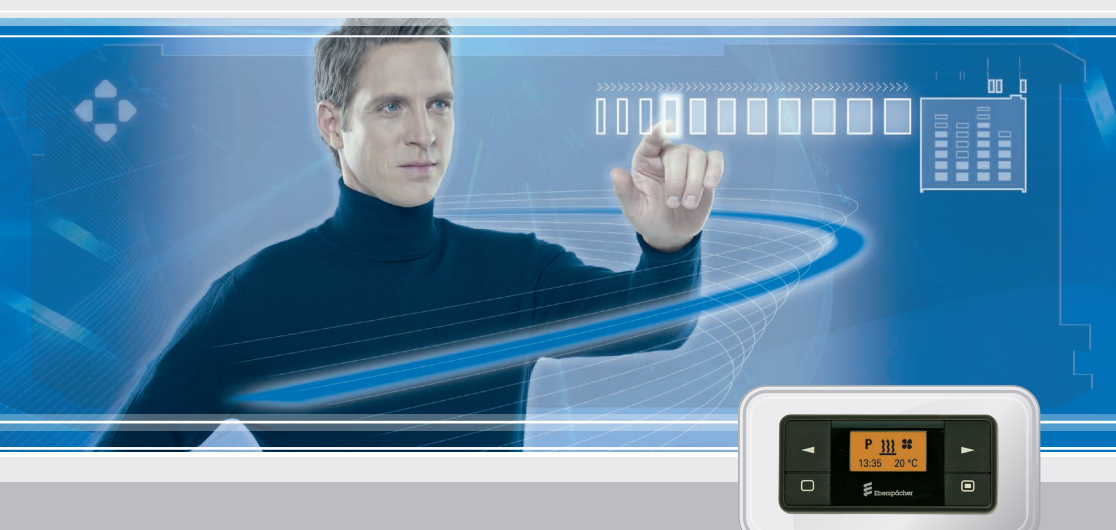

ELEMENT STERUJĄCY DO OGRZEWANIA POSTOJOWEGO EBERSPÄCHER

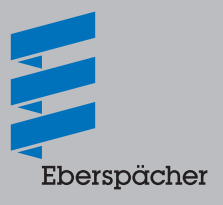

A WORLD OF COMFORT

# SPIS TREŚCI

| rozdział | 2 NAZWA ROZDZIAŁU    |                                                              |        |  |
|----------|----------------------|--------------------------------------------------------------|--------|--|
|          |                      | TREŚĆ ROZDZIAŁU                                              | STRONA |  |
| 1        | WSTĘP                |                                                              |        |  |
|          |                      | Proszę najpierw przeczytać                                   | 4      |  |
|          |                      | Zasady bezpieczeństwa                                        | 4      |  |
|          |                      | Przeznaczenie                                                | 4      |  |
|          |                      | Zasady ogólne                                                | 4      |  |
|          |                      | Deklaracja zgodności UE                                      | 4      |  |
| 2        | WIDOK                | POGLĄDOWY                                                    |        |  |
|          |                      | EasyStart Timer                                              | 5      |  |
|          |                      | Funkcje przycisków                                           | 5      |  |
|          |                      | Przycisk D Longpress (przytrzymanie przycisku)               | 5      |  |
|          |                      | Przycisk     Shortpress (krótkie naciśnięcie przycisku)      | 5      |  |
|          |                      | Przycisk Longpress (przytrzymanie przycisku)                 | 5      |  |
|          |                      | Przycisk Shortpress (krótkie naciśnięcie przycisku)          | 5      |  |
|          |                      | <ul> <li>Naciśnięcie 1x / przytrzymanie przycisku</li> </ul> | 5      |  |
|          |                      | Naciśnięcie 1x / przytrzymanie przycisku                     | 5      |  |
| 3        | OBSŁUGA I USTAWIENIA |                                                              |        |  |
|          |                      | Wskazówki dotyczące obsługi i ustawień                       | 6      |  |
|          |                      | Ustawienia fabryczne                                         | 7      |  |
|          |                      | Menu główne                                                  | 8      |  |
|          |                      | Ekran startowy po włączeniu                                  | 9      |  |
|          |                      | Wskazania przy uaktywnionych punktach menu                   | 9      |  |
|          |                      | Natychmiastowe grzanie z Longpress (bez ustawień)            | 10     |  |
|          |                      | WYŁĄCZANIE OGRZEWANIA z Longpress                            | 10     |  |
|          |                      | WŁACZANIE GRZANIA z Shortpress i z ustawieniami              | 11     |  |

# SPIS TREŚCI

4

5

| W        | /YŁĄCZANIE OGRZEWANIA z Shortpress                                                               | 12        |
|----------|--------------------------------------------------------------------------------------------------|-----------|
| Z        | miana temperatury zadanej i/lub czasu pracy podczas pracy                                        | 12        |
| W        | VŁĄCZANIE WENTYLACJI z Shortpress bądź ustawianie czasu pracy                                    | 14        |
| W        | /YŁĄCZANIE WENTYLACJI z Longpress                                                                | 15        |
| W        | /YŁĄCZANIE WENTYLACJI z Shortpress                                                               | 15        |
| W        | kłąCZANIE URZĄDZENIA DODATKOWEGO – np. uaktywnianie przy 2. urządzeniu grzewczym funkcji GRZANIE | 16        |
| W        | /ŁĄCZANIE URZĄDZENIA DODATKOWEGO – np. uaktywnianie przy 2. urządzeniu grzewczym funkcji WENTYLA | CJA<br>17 |
| W        | /YŁĄCZANIE URZĄDZENIA DODATKOWEGO z Longpress                                                    | 19        |
| W        | /YŁĄCZANIE URZĄDZENIA DODATKOWEGO z Shortpress                                                   | 19        |
| 0        | gólne wskazówki dotyczące programowania czasu                                                    | 20        |
| P        | rogramowanie czasów                                                                              | 22        |
| U        | stawienia zegara sterującego EasyStart Timer                                                     | 22        |
| U        | stawienia                                                                                        | 26        |
| O ROBIĆ, | , GDY?                                                                                           |           |
| P        | o wystąpieniu usterki możliwe są następujące wskazania:                                          | 29        |
| ERWIS    |                                                                                                  |           |
| Te       | elefoniczna ooraca linia                                                                         | 30        |

## 1 WSTĘP

#### PROSZĘ NAJPIERW PRZECZYTAĆ

Przed przystąpieniem do ustawiania i obsługi należy koniecznie dokładnie zapoznać się z niniejszą instrukcją obsługi.

Instrukcja ta zawiera ważne informacje, które są niezbędne przy ustawianiu i obsłudze.

Instrukcję obsługi należy starannie przechowywać, aby w razie potrzeby móc z niej później ponownie skorzystać.

#### ZASADY BEZPIECZEŃSTWA

## MIEBEZPIECZEŃSTWO!

Koniecznie przestrzegać wszystkich informacji i wskazówek, a w szczególności wskazówek dotyczących bezpieczeństwa podanych w niniejszej dokumentacji oraz w opisie technicznym urządzenia grzewczego!

#### PRZEZNACZENIE

Zegar sterujący EasyStart Timer służy do wyboru trybu pracy, ustawiania czasu pracy, godziny włączenia oraz włączania/wyłączania urządzenia grzewczego i/lub urządzenia dodatkowego zamontowanego w pojeździe.

#### PROSZĘ PRZESTRZEGAĆ!

Nieprawidłowe użytkowanie i wykorzystywanie urządzenia niezgodnie z przeznaczeniem wyklucza jakąkolwiek odpowiedzialność i gwarancję.

#### ZASADY OGÓLNE

Zegar EasyStart Timer posiada prostą strukturę obsługową.

Za pomocą zaledwie 4 przycisków można ustawiać, a w razie potrzeby zmieniać wszystkie funkcje.

Aby móc korzystać z funkcji AUTOMATYCZNE OBLICZA-NIE CZASU PRACY przy wodnym urządzeniu grzewczym, konieczne jest zainstalowanie czujnika temperatury dostępnego w ramach opcji.

Jeśli napięcie w instalacji elektrycznej pojazdu zostało wyłączone (odłączenie akumulatora) i ponownie podłączone, na wyświetlaczu zegara sterującego EasyStart Timer wyświetlony zostanie komunikat INIT oznaczający automatyczne wykrywanie urządzenia grzewczego.

Po pomyślnym wykryciu urządzenia na ekranie startowym widoczna będzie pulsująca godzina. Teraz należy ustawić godzinę. Następnie ustawia się dzień tygodnia, patrz strona 27.

Obsługa zegara sterującego EasyStart Timer została szczegółowo opisana <u>od strony 6</u>.

#### DEKLARACJA ZGODNOŚCI UE

Niniejszym oświadczamy, że element sterujący w wersji wprowadzonej przez nas do sprzedaży jest zgodny z właściwymi postanowieniami poniższej dyrektywy WE.

Dyrektywa WE 2004/108/WE

Pod adresem <u>www.eberspaecher.com</u> w centrum pobierania plików dostępna jest do wglądu i pobrania pełna treść deklaracji zgodności.

## 2 WIDOK POGLĄDOWY

#### EASYSTART TIMER

Na zegarze sterującym EasyStart Timer można wprowadzać ustawienia niezbędne do korzystania z urządzenia grzewczego i/lub urządzenia dodatkowego.

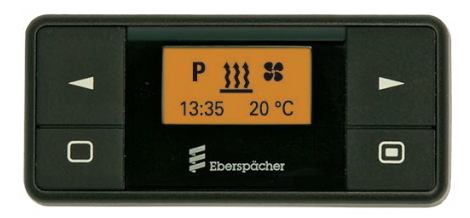

#### FUNKCJE PRZYCISKÓW

Przycisk DLONGPRESS (przytrzymanie przycisku) Przycisk należy przytrzymać dłużej niż przez 2 sekundy. Urządzenie grzewcze zostanie niezwłocznie włączone przy WŁĄCZONYM lub WYŁĄCZONYM wyświetlaczu (poza sytuacjami trwającego programowania lub wprowadzania ustawień).

Przycisk D SHORTPRESS (krótkie naciśnięcie przycisku) Przycisk należy przytrzymać krócej niż przez 2 sekundy

- przy WYŁĄCZONYM wyświetlaczu → EasyStart Timer WŁĄCZA SIĘ, wyświetlony zostanie ekran startowy.
- zatwierdzona zostanie wybrana funkcja.
- zatwierdzone zostaną wprowadzone dane.

Przycisk DONGPRESS (przytrzymanie przycisku) Przycisk należy przytrzymać dłużej niż przez 2 sekundy

- wszystkie funkcje zostaną zakończone.
- przy WYŁĄCZONYM wyświetlaczu → EasyStart Timer WŁĄCZA SIĘ, wyświetlony zostanie ekran startowy.

Przycisk DSHORTPRESS (krótkie naciśnięcie przycisku) Przycisk należy przytrzymać krócej niż przez 2 sekundy

- wyświetlona, włączona funkcja zostanie zakończona, pozostałe włączone funkcje pozostaną niezmienione.
- Przy naciskaniu SHORTPRESS za każdym razem następuje przejście o jeden poziom wyżej – aż do WYŁĄCZENIA zegara EasyStart Timer.
- wyświetlany jest ekran startowy i żadna funkcja nie jest włączona → WYŁĄCZENIE zegara EasyStart Timer
- wyświetlane jest menu podrzędne zegara EasyStart Timer → ustawienie zostanie zamknięte, wprowadzone do tej pory wartości nie zostaną zapisane.
- przy WYŁĄCZONYM wyświetlaczu → EasyStart Timer
   WŁĄCZA SIĘ, wyświetlony zostanie ekran startowy.

Naciśnięcie 1x / przytrzymanie przycisku 🕨

- włączone jest menu główne zegara EasyStart Timer i wyświetlany jest ekran startowy → na pasku menu wyświetlony zostanie po środku pulsujący następny symbol z prawej strony.
- włączone jest menu podrzędne zegara EasyStart Timer → wyświetlona wartość zostanie zmieniona (zwiększona) lub wyświetlona zostanie następna opcja wyboru.
- przy WYŁĄCZONYM wyświetlaczu → EasyStart Timer WŁĄCZA SIĘ, wyświetlony zostanie ekran startowy.

Naciśnięcie 1x / przytrzymanie przycisku 🤜

- włączone jest menu główne zegara EasyStart Timer i wyświetlany jest ekran startowy → na pasku menu wyświetlony zostanie po środku pulsujący następny symbol z lewej strony.
- włączone jest menu podrzędne zegara EasyStart Timer → wyświetlona wartość zostanie zmieniona (zmniejszona) lub wyświetlona zostanie następna opcja wyboru.
- przy WYŁĄCZONYM wyświetlaczu → EasyStart Timer WŁĄCZA SIĘ, wyświetlony zostanie ekran startowy.

#### WSKAZÓWKI DOTYCZĄCE OBSŁUGI I USTAWIEŃ

### UAKTYWNIANIE ZEGARA STERUJĄCEGO EASYSTART TIMER

Jeśli wyświetlacz jest wygaszony, należy uaktywnić EasyStart Timer (nie dotyczy WŁĄCZANIA ogrzewania przy użyciu funkcji LONGPRESS).

NACIŚNIĘCIE SHORTPRESS jednego z czterech przycisków, na wyświetlaczu pokazany zostanie ekran startowy, następnie można kontynuować obsługę lub ustawienia.

#### UAKTYWNIANIE PUNKTU MENU

Symbol uaktywnianego punktu menu pulsuje pośrodku wyświetlacza. Przy kilku uaktywnionych punktach menu symbole pokazywane są naprzemiennie.

#### WYŚWIETLACZ

Wyświetlacz jest podświetlony

- podczas obsługi zegara EasyStart Timer.
- jeśli podłączony jest zacisk 58, przy włączonym oświetleniu pojazdu.
- przy WŁĄCZONYM urządzeniu grzewczym/urządzeniu dodatkowym.

#### WYGASZANIE EKRANU

Jeśli oświetlenie pojazdu jest wyłączone, żadne urządzenie grzewcze lub dodatkowe nie jest włączone lub żadne ustawienia nie są wprowadzane albo żadne czynności obsługowe przy zegarze nie są wykonywane, ekran gaśnie po upływie 10 sekund, co oznacza, że EasyStart Timer przechodzi w stan spoczynku.

Aby ponownie wprowadzić dane, wcześniej należy nacisnąć jeden z czterech przycisków (nie dotyczy WŁĄCZE-NIA ogrzewania przy użyciu funkcji LONGPRESS).

#### PULSUJĄCY SYMBOL/PULSUJĄCA WARTOŚĆ

W menu głównym pulsujący symbol można uaktywnić na pasku menu przyciskiem 🔲. W menu podrzędnym przyciskiem < lub 🖿 można zmienić pulsującą wartość lub opcję wyboru.

#### WŁĄCZANIE OGRZEWANIA Z LONGPRESS

Urządzenie grzewcze zostanie niezwłocznie włączone. Urządzenie dodatkowe **nie** zostanie równocześnie włączone.

#### WYŁĄCZANIE OGRZEWANIA Z LONGPRESS

Jeśli urządzenie grzewcze i urządzenie dodatkowe są włączone, oba zostaną wyłączone

#### ANULOWANIE/ZAKOŃCZENIE USTAWIEŃ

Ustawienie można anulować bądź zakończyć przyciskiem .

#### ZATWIERDZANIE WPROWADZONYCH DANYCH

Ustawienia i zmiany należy zawsze zatwierdzić przyciskiem 🔲; w przeciwnym razie zostaną one utracone.

#### USTAWIANIE CZASU PRACY

Czas pracy można indywidualnie ustawić przyciskiem Lub . Zakres ustawień czasu pracy min. 10 – maks. 120 minut, czas wprowadza się w krokach co 1 minutę. Przy powietrznych urządzeniach grzewczych dodatkowo dostępna jest funkcja grzania ciągłego.

Czas pracy urządzenia grzewczego i urządzenia dodatkowego można ustawiać niezależnie od siebie.

#### WSKAZÓWKI DOTYCZĄCE OBSŁUGI I USTAWIEŃ

#### WYDŁUŻANIE CZASU PRACY

Czas pracy można wydłużyć do 720 minut, od 120. minuty wartość czasu zwiększa się w krokach co 5 minut. W tym zakresie należy skontaktować się z serwisem montażowym.

#### TRYB PRACY WENTYLACJA

Tryb pracy WENTYLACJA nie jest dostępny przy wszystkich wersjach urządzenia grzewczego (informacje na ten temat podane są w opisie technicznym urządzenia grzewczego).

#### **CZUJNIK TEMPERATURY**

Niżej opisane ustawienia i czynności obsługowe zakładają, że przy wodnym urządzeniu grzewczym podłączony jest czujnik temperatury.

W przypadku powietrznych urządzeń grzewczych czujnik temperatury zamontowany w urządzeniu grzewczym i przeznaczony do regulacji będzie również wykorzystywany do pomiaru temperatury wnętrza.

#### URZĄDZENIE DODATKOWE

Urządzeniem dodatkowym może być na przykład drugie urządzenie grzewcze lub standardowa klimatyzacja. Ponadto istnieje możliwość powiązania urządzenia grzewczego z dmuchawą, która w takim układzie będzie służyć do rozdzielania powietrza wewnątrz pojazdu. Urządzenie grzewcze i urządzenie dodatkowe mogą pracować równocześnie lub niezależnie od siebie.

#### PROSZĘ PRZESTRZEGAĆ!

W zależności od zamontowanego urządzenia grzewczego i wersji wyposażenia liczba symboli i wskazań na wyświetlaczu może być różna.

#### **USTAWIENIA FABRYCZNE**

PROGRAM / ZAPROGRAMOWANE USTAWIENIA (dla wszystkich urządzeń grzewczych)

- Grupa dni tygodnia Pn–Pt
- Godzina wyjazdu 07:00
- Język DE
- Format wyświetlania godziny 24 h
- Czas pracy przy zaprogramowanym ustawieniu 30 minut

#### URZĄDZENIA GRZEWCZE

- Czas pracy Grzanie ciągłe
- Temperatura zadana 21°C

#### WODNE URZĄDZENIA GRZEWCZE

- Czas pracy 30 minut
- Automatyczne obliczanie czasu pracy OFF

### MENU GŁÓWNE

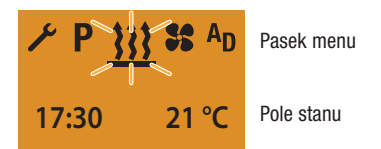

#### PASEK MENU

Dostępne są poniższe punkty menu.

| Symbol     | Funkcja                                                             |
|------------|---------------------------------------------------------------------|
| <u>}}}</u> | Grzanie WŁ. / WYŁ.                                                  |
| 55         | Wentylacja WŁ. / WYŁ.                                               |
| AD         | Urządzenie dodatkowe WŁ. / WYŁ.<br>(np. drugie urządzenie grzewcze) |
| ۴          | Ustawienia                                                          |
| Ρ          | Program / zaprogramowane ustawienia                                 |

### PROSZĘ PRZESTRZEGAĆ!

Symbol **AD** dla punktu menu URZĄDZENIE DODATKOWE musi zostać uaktywniony w menu serwisowym. W tym zakresie należy skontaktować się z serwisem montażowym.

Symbol **SS** dla punktu menu WENTYLACJA jest wyświetlany tylko jeśli urządzenie grzewcze obsługuje tę funkcję.

W pojazdach w trybie ADR wyświetlane są tylko symbole **WENTYLACJA**, dodatkowo wyświetlany będzie symbol **SE**.

#### POLE STANU

W polu stanu wyświetlana jest bieżąca godzina, jeśli żaden punkt menu nie jest uaktywniony, natomiast przy podłączonym czujniku temperatury (opcja) temperatura wnętrza pojazdu.

#### Ekran startowy:

- godzina, np. 17:30
- temperatura wnętrza pojazdu, np. 21°C.

Przy uaktywnionym punkcie menu (grzanie, wentylacja, urządzenie dodatkowe, ustawienia lub program/zaprogramowane ustawienia) w polu stanu wyświetlane są różne informacje. Zostaną one przedstawione i opisane w odpowiednich rozdziałach.

#### MENU PODRZĘDNE

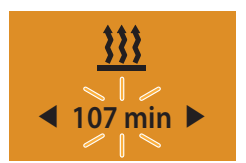

Pasek menu Pole wprowadzania danych

### Wskazanie: np. GRZANIE WŁ. / czas pracy 107 min

W menu podrzędnym na środku wyświetlacza pokazywany jest symbol wybranego punktu menu.

Przypisana do niego wartość ustawienia pulsuje w polu wprowadzania danych i można ją ustawić przyciskiem lub i zatwierdzić przyciskiem .

#### EKRAN STARTOWY PO WŁĄCZENIU

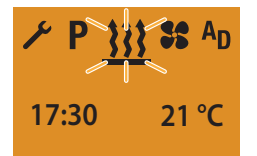

Jeśli żaden punkt menu nie jest uaktywniony, na ekranie startowym pośrodku paska menu wyświetlany jest pulsującym symbol grzania, natomiast w polu stanu aktualna godzina i temperatura rzeczywista. Pozostałe możliwe czynności:

- NATYCHMIASTOWE GRZANIE z LONGPRESS.
- WŁĄCZENIE OGRZEWANIA z SHORTPRESS, dodatkowo zatwierdzenie bądź ustawienie temperatury zadanej i czasu pracy, <u>patrz strona 11</u>.
- wybór nowego punktu menu.

### WSKAZANIA PRZY UAKTYWNIONYCH PUNKTACH Menu

#### OGRZEWANIE WŁ.

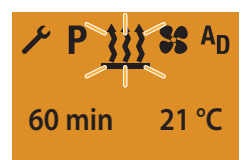

Pozostałe możliwe czynności:

- OGRZEWANIE WYŁ., patrz strona 10 i 12.
- wybór nowego punktu menu.

#### WENTYLACJA WŁ.

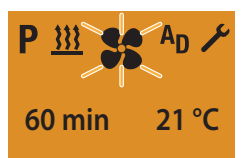

Pozostałe możliwe czynności:

- WENTYLACJA WYŁ., patrz strona 15.
- wybór nowego punktu menu.

#### GRZANIE URZĄDZENIA DODATKOWEGO WŁ.

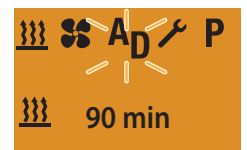

Pozostałe możliwe czynności:

- GRZANIE URZĄDZENIA DODATKOWEGO WYŁ., patrz strona 19.
- wybór nowego punktu menu.

#### WENTYLACJA URZĄDZENIA DODATKOWEGO WŁ.

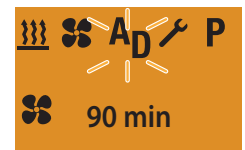

Pozostałe możliwe czynności:

- WENTYLACJA URZĄDZENIA DODATKOWEGO WYŁ., patrz strona 19.
- wybór nowego punktu menu.

### NATYCHMIASTOWE GRZANIE Z LONGPRESS (BEZ USTAWIEŃ)

Przycisk DNGPRESS, dłużej niż przez 2 sekundy. Urządzenie grzewcze WŁĄCZONE.

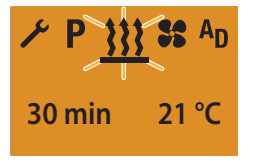

Wskazanie przy powietrznych urządzeniach grzewczych przy grzaniu ciągłym.

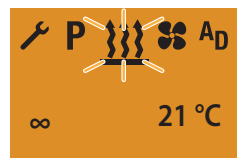

#### PROSZĘ PRZESTRZEGAĆ!

Po włączeniu przez 2 sekundy wyświetlany jest komunikat "On", a następnie pozostały czas pracy lub przy powietrznych urządzeniach grzewczych. Stosowane będą wartości ustawień z poprzedniego trybu grzania.

Po naciśnięciu LONGPRESS podczas grzania nastąpi przejście do menu podrzędnego USTAWIANIE TEMPE-RATURY ZADANEJ GRZANIA – (tylko przy powietrznym urządzeniu grzewczym) i USTAWIANIE CZASU PRACY. Podczas grzania można przejść do innego punktu menu. W punkcie menu WENTYLACJA sprawdzić bądź ustawić czas pracy.

#### WYŁĄCZANIE OGRZEWANIA Z LONGPRESS

Po WŁĄCZENIU wyświetlacza wyświetlany jest punkt menu GRZANIE.

Przycisk 🔲 LONGPRESS, dłużej niż przez 2 sekundy. Urządzenie grzewcze WYŁĄCZONE.

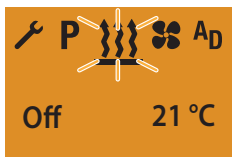

Po wskazaniu GRZANIE OFF wyświetlany będzie ekran startowy. Po WYŁĄCZENIU oświetlenia pojazdu podświetlenie wyświetlacza jest wyłączane po upływie 10 sekund.

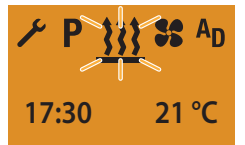

### PROSZĘ PRZESTRZEGAĆ!

Przy WYŁĄCZANIU GRZANIA z LONGPRESS przycisku wszystkie aktywne funkcje zostaną zakończone.

Przy wskazaniu GRZANIE OFF możliwe są następujące czynności:

Wybór punktu menu przyciskiem < lub 🛌.

Przycisk I SHORTPRESS, wyświetlony zostanie ekran startowy, ponowne naciśnięcie przycisku SHORT-PRESS powoduje WYŁĄCZENIE wyświetlacza.

Przycisk D SHORTPRESS, wyświetlone zostanie menu podrzędne GRZANIE.

#### WŁĄCZANIE GRZANIA Z SHORTPRESS I Z USTAWIENIAMI

Po WŁĄCZENIU wyświetlacza pokazywany jest ekran startowy.

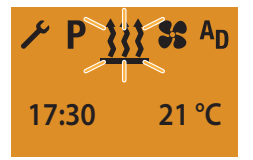

Przycisk 🔲 SHORTPRESS, krócej niż przez 2 sekundy.

### PROSZĘ PRZESTRZEGAĆ!

Niżej podane ustawienia bądź zatwierdzenia (temperatura zadana i czas pracy) są bezwzględnie konieczne.

USTAWIANIE TEMPERATURY ZADANEJ – TYLKO PRZY POWIETRZNYCH URZĄDZENIACH GRZEWCZYCH

W razie potrzeby ustawić temperaturę zadaną przyci-

skiem < lub ►.

#### Zakres ustawień temperatury zadanej:

8°C – 36°C w krokach co 1°C, 46 °F – 97 °F w krokach co 1 °F.

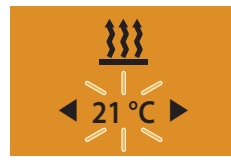

Temperaturę zadaną zatwierdzić przyciskiem 🔲

#### USTAWIANIE CZASU PRACY

W razie potrzeby ustawić czas pracy przyciskiem <

lub ► .

#### Zakres ustawień czasu pracy:

Min. 10 – maks. 120 min w krokach co 1 min, przy powietrznych urządzeniach grzewczych możliwe jest grzanie ciągłe.

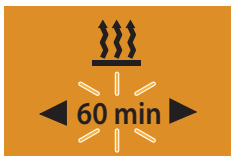

Czas pracy zatwierdzić przyciskiem **D**. Urządzenie grzewcze WŁĄCZONE.

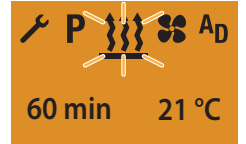

Wskazanie przy powietrznych urządzeniach grzewczych przy grzaniu ciągłym.

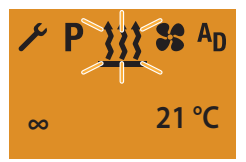

### PROSZĘ PRZESTRZEGAĆ!

Po włączeniu przez 2 sekundy wyświetlany jest komunikat "On", a następnie pozostały czas pracy lub przy powietrznych urządzeniach grzewczych.

Podczas grzania można przejść do innego punktu menu. W punkcie menu WENTYLACJA sprawdzić bądź ustawić czas pracy.

Zmieniony czas pracy będzie proponowany przy następnym uruchomieniu.

#### WYŁĄCZANIE OGRZEWANIA Z SHORTPRESS

Po WŁĄCZENIU wyświetlacza wyświetlany jest punkt menu GRZANIE.

Przycisk SHORTPRESS, krócej niż przez 2 sekundy. Urządzenie grzewcze wyłączone.

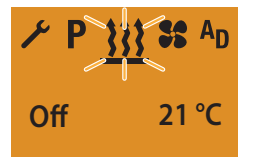

Po wskazaniu GRZANIE OFF wyświetlany będzie ekran startowy.

Po WYŁĄCZENIU oświetlenia pojazdu podświetlenie wyświetlacza jest wyłączane po upływie 10 sekund.

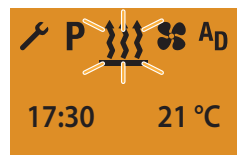

#### PROSZĘ PRZESTRZEGAĆ!

Urządzenie grzewcze wyłącza się, aktywne urządzenie dodatkowe nadal pracuje.

Przy wskazaniu GRZANIE OFF możliwe są następujące czynności:

Wybór punktu menu przyciskiem < lub 🛌.

Przycisk SHORTPRESS, wyświetlony zostanie ekran startowy, ponowne naciśnięcie przycisku SHORT-PRESS powoduje WYŁĄCZENIE wyświetlacza.

Przycisk D SHORTPRESS, wyświetlone zostanie menu podrzędne GRZANIE.

### ZMIANA TEMPERATURY ZADANEJ I/LUB CZASU PRACY PODCZAS PRACY

Po WŁĄCZENIU wyświetlacza wyświetlony zostanie punkt menu GRZANIE / WENTYLACJA / GRZANIE URZĄ-DZENIA DODATKOWEGO lub WENTYLACJA URZĄDZENIA DODATKOWEGO.

Przycisk 🔲 SHORTPRESS, krócej niż przez 2 sekundy.

## PROSZĘ PRZESTRZEGAĆ!

Wyświetlaną wartością ustawień będzie temperatura zadana ustawiona bądź zatwierdzona przed włączeniem urządzenia grzewczego oraz aktualny pozostały czas pracy (dolna granica 10 min).

Czas pracy i temperatura zadana zostaną zmienione jednokrotnie.

Obie wartości ustawień należy zatwierdzić.

### USTAWIANIE TEMPERATURY ZADANEJ – TYLKO PRZY POWIETRZNYCH URZĄDZENIACH GRZEWCZYCH, NIE DOTYCZY FUNKCJI WENTYLACJA

Ustawić temperaturę zadaną przyciskiem **d** lub **b**. **Zakres ustawień temperatury zadanej:** 8°C – 36°C w krokach co 1°C,

46°F – 97°F w krokach co 1°F.

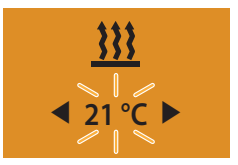

Temperaturę zadaną zatwierdzić przyciskiem **D**. Temperatura zadana zostanie zmieniona jednokrotnie.

USTAWIANIE CZASU PRACY

Ustawić czas pracy przyciskiem < lub 🛌.

#### Zakres ustawień czasu pracy:

Min. 10 – maks. 120 min w krokach co 1 min, przy powietrznych urządzeniach grzewczych możliwe jest grzanie ciągłe.

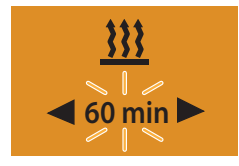

Czas pracy zatwierdzić przyciskiem **D**. Czas pracy zostanie zmieniony jednokrotnie.

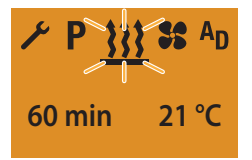

Wskazanie przy powietrznych urządzeniach grzewczych przy grzaniu ciągłym

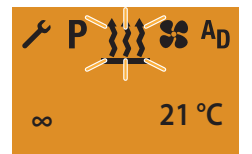

### WŁĄCZANIE WENTYLACJI Z SHORTPRESS BĄDŹ Ustawianie czasu pracy

Po WŁĄCZENIU wyświetlacza pokazywany jest ekran startowy.

Na pasku menu wybrać przyciskiem 💶 lub 📂 symbol wentylacji 😪.

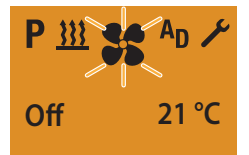

Zatwierdzić punkt menu WENTYLACJA przyciskiem 🔲.

### PROSZĘ PRZESTRZEGAĆ!

Poniższe ustawienie bądź zatwierdzenie jest bezwzględnie wymagane.

#### USTAWIANIE CZASU PRACY

W razie potrzeby ustawić czas pracy przyciskiem

#### Zakres ustawień czasu pracy:

Min. 10 – maks. 120 min w krokach co 1 min, przy powietrznych urządzeniach grzewczych możliwa jest WENTYLACJA ciągła.

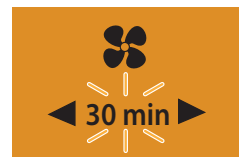

Czas pracy zatwierdzić przyciskiem 🔲.

Czas pracy zostanie trwale zmieniony.

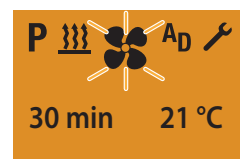

Wskazanie przy powietrznych urządzeniach grzewczych przy WENTYLACJI ciągłej.

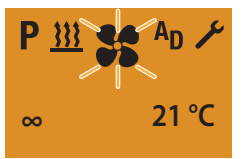

## PROSZĘ PRZESTRZEGAĆ!

Po włączeniu przez 2 sekundy wyświetlany jest komunikat "On", a następnie pozostały czas pracy lub przy powietrznych urządzeniach grzewczych. Podczas wentylacji można przejść do innego punktu menu. W punkcie menu GRZANIE sprawdzić bądź ustawić czas pracy.

Jeśli symbol **\$\$** nie jest wyświetlany, funkcja WENTY-LACJA nie została uaktywniona lub jest niedostępna dla urządzenia grzewczego.

Zmieniony czas pracy będzie proponowany przy następnym uruchomieniu.

#### WYŁĄCZANIE WENTYLACJI Z LONGPRESS

Po WŁACZENIU wyświetlacza wyświetlany jest punkt menu WENTYLACJA.

Przycisk DLONGPRESS, dłużej niż przez 2 sekundy.

Urządzenie grzewcze WYŁĄCZONE.

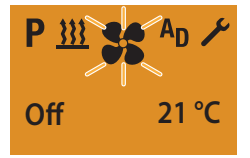

Po wskazaniu WENTYLACJA OFF wyświetlany będzie ekran startowy.

Po WYŁACZENIU oświetlenia pojazdu podświetlenie wyświetlacza jest wyłaczane po upływie 10 sekund.

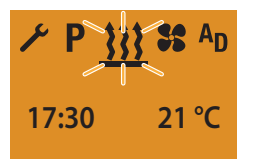

#### **PROSZĘ PRZESTRZEGAĆ!**

Przy WYŁĄCZANIU WENTYLACJI (OFF) z LONGPRESS wszystkie aktywne funkcje zostaną zakończone. Przy wskazaniu WENTYLACJA OFF możliwe są następujące czynności:

Wybór punktu menu przyciskiem < lub 🛌.

Przycisk SHORTPRESS, wyświetlony zostanie ekran startowy, ponowne naciśniecie przycisku SHORT-PRESS powoduje WYŁĄCZENIE wyświetlacza.

Przycisk D SHORTPRESS, wyświetlone zostanie menu podrzędne WENTYLACJA.

#### WYŁĄCZANIE WENTYLACJI Z SHORTPRESS

Po WŁĄCZENIU wyświetlacza wyświetlany jest punkt menu WENTYLACJA.

Przycisk SHORTPRESS, krócej niż przez 2 sekundy.

Urządzenie grzewcze WYŁĄCZONE.

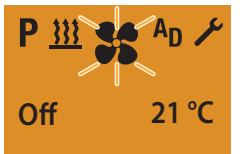

Po wskazaniu WENTYLACJA OFF wyświetlany bedzie ekran startowy.

Po WYŁACZENIU oświetlenia pojazdu podświetlenie wyświetlacza jest wyłączane po upływie 10 sekund.

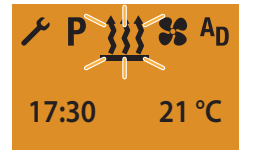

### **PROSZE PRZESTRZEGAĆ!**

Urządzenie grzewcze wyłącza się, aktywne urządzenie dodatkowe nadal pracuje.

Przy wskazaniu WENTYLACJA OFF możliwe są następujące czynności:

Wybór punktu menu przyciskiem < lub 📂.

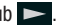

Przycisk SHORTPRESS, wyświetlony zostanie ekran startowy, ponowne naciśniecie przycisku SHORT-PRESS powoduje WYŁĄCZENIE wyświetlacza.

Przycisk SHORTPRESS, wyświetlone zostanie menu podrzędne WENTYLACJA.

## WŁĄCZANIE URZĄDZENIA DODATKOWEGO – NP. UAKTYWNIANIE PRZY 2. URZĄDZENIU GRZEWCZYM FUNKCJI GRZANIE

Po WŁĄCZENIU wyświetlacza pokazywany jest ekran startowy.

Na pasku menu wybrać przyciskiem 🗲 lub 🗲 symbol Ap.

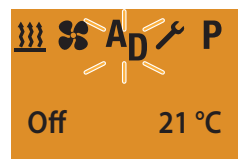

Zatwierdzić punkt menu URZĄDZENIE DODATKOWE przyciskiem .

Wybrać przyciskiem 💶 lub 🖿 symbol 🚻.

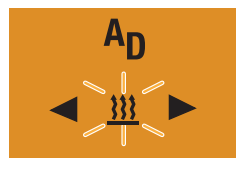

Zatwierdzić funkcję GRZANIE przyciskiem 🔲.

### PROSZĘ PRZESTRZEGAĆ!

Oba poniższe ustawienia bądź zatwierdzenia są bezwzględnie wymagane. 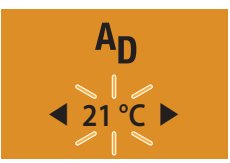

Temperaturę zadaną zatwierdzić przyciskiem 🔲.

#### USTAWIANIE CZASU PRACY

Ustawić czas pracy przyciskiem < lub 🛌.

#### Zakres ustawień czasu pracy:

Min. 10 – maks. 120 min w krokach co 1 min, przy powietrznych urządzeniach grzewczych możliwe jest grzanie ciągłe.

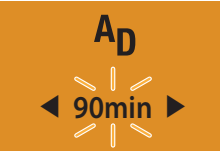

Czas pracy zatwierdzić przyciskiem **D**. Czas pracy zostanie trwale zmieniony.

Urządzenie grzewcze WŁĄCZONE.

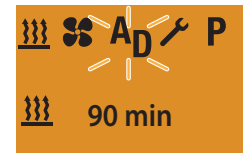

Wskazanie przy powietrznych urządzeniach grzewczych przy grzaniu ciągłym.

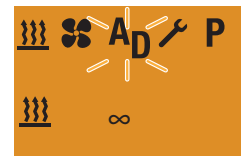

## PROSZĘ PRZESTRZEGAĆ!

Po włączeniu przez 2 sekundy wyświetlany jest komunikat "On", a następnie pozostały czas pracy lub przy powietrznych urządzeniach grzewczych.

Podczas grzania można przejść do innego punktu menu. W punkcie menu WENTYLACJA sprawdzić bądź ustawić czas pracy.

Jeśli symbol **AD** nie jest wyświetlany, punkt menu URZĄDZENIE DODATKOWE nie został uaktywniony lub jest niedostępny dla urządzenia grzewczego.

Urządzenie dodatkowe, np. 2. urządzenie grzewcze, może pracować równocześnie z 1. urządzeniem grzewczym przy różnych trybach pracy oraz różnych wartościach temperatury zadanej i czasu pracy.

Zmieniony czas pracy będzie proponowany przy następnym uruchomieniu.

### WŁĄCZANIE URZĄDZENIA DODATKOWEGO – NP. Uaktywnianie przy 2. urządzeniu grzewczym Funkcji wentylacja

Po WŁĄCZENIU wyświetlacza pokazywany jest ekran startowy.

Na pasku menu wybrać przyciskiem 🛃 lub 💌 symbol A<sub>D</sub>.

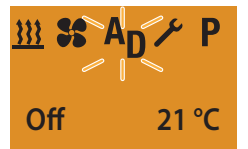

Zatwierdzić punkt menu URZĄDZENIE DODATKOWE przyciskiem .

Wybrać przyciskiem < lub 🛌 symbol 💲.

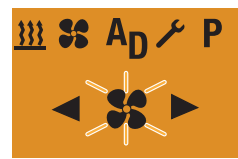

Zatwierdzić funkcję WENTYLACJA przyciskiem 🔲.

### PROSZĘ PRZESTRZEGAĆ!

Poniższe ustawienie bądź zatwierdzenie jest bezwzględnie wymagane.

#### USTAWIANIE CZASU PRACY

Ustawić czas pracy przyciskiem 🤜 lub ►.

### Zakres ustawień czasu pracy:

Min. 10 – maks. 120 min w krokach co 1 min, przy powietrznych urządzeniach grzewczych możliwa jest WENTYLACJA ciągła.

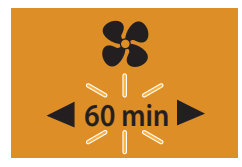

Czas pracy zatwierdzić przyciskiem **C**. Czas pracy zostanie trwale zmieniony.

Urządzenie grzewcze WŁĄCZONE.

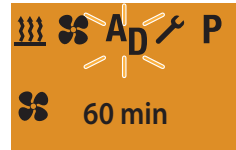

Wskazanie przy powietrznych urządzeniach grzewczych przy WENTYLACJI ciągłej (ustawienie fabryczne).

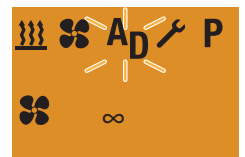

## PROSZĘ PRZESTRZEGAĆ!

Po włączeniu przez 2 sekundy wyświetlany jest komunikat "On", a następnie pozostały czas pracy lub przy powietrznych urządzeniach grzewczych. Podczas wentylacji można przejść do innego punktu menu. W punkcie menu GRZANIE sprawdzić bądź ustawić czas pracy.

Jeśli symbol **AD** nie jest wyświetlany, punkt menu URZĄDZENIE DODATKOWE nie został uaktywniony lub jest niedostępny dla urządzenia grzewczego.

Urządzenie dodatkowe, np. 2. urządzenie grzewcze, może pracować równocześnie z 1. urządzeniem grzewczym przy różnych trybach pracy oraz różnych wartościach temperatury zadanej i czasu pracy.

Zmieniony czas pracy będzie proponowany przy następnym uruchomieniu.

### WYŁĄCZANIE URZĄDZENIA DODATKOWEGO Z LONGPRESS

Przycisk DONGPRESS, dłużej niż przez 2 sekundy. Urządzenie dodatkowe WYŁĄCZONE.

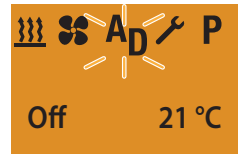

Po wskazaniu URZĄDZENIE DODATKOWE OFF wyświetlany będzie ekran startowy. Po WYŁĄCZENIU oświetlenia pojazdu podświetlenie wyświetlacza jest wyłączane po upływie 10 sekund.

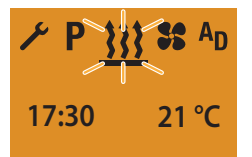

#### PROSZĘ PRZESTRZEGAĆ!

Przy WYŁĄCZANIU URZĄDZENIA DODATKOWEGO (OFF) z LONGPRESS wszystkie aktywne funkcje zostaną zakończone.

Przy wskazaniu URZĄDZENIE DODATKOWE OFF możliwe są następujące czynności:

Wybór punktu menu przyciskiem < lub 🛌.

Przycisk SHORTPRESS, wyświetlony zostanie ekran startowy, ponowne naciśnięcie przycisku SHORT-PRESS powoduje WYŁĄCZENIE wyświetlacza.

Przycisk 
SHORTPRESS, wyświetlone zostanie menu podrzędne GRZANIE.

### WYŁĄCZANIE URZĄDZENIA DODATKOWEGO Z SHORTPRESS

Po WŁĄCZENIU wyświetlacza wyświetlany jest punkt menu URZĄDZENIE DODATKOWE – GRZANIE.

Przycisk SHORTPRESS, krócej niż przez 2 sekundy.

Urządzenie dodatkowe WYŁĄCZONE.

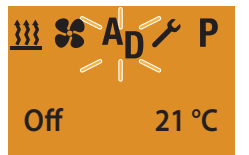

Po wskazaniu URZĄDZENIE DODATKOWE OFF wyświetlany będzie ekran startowy. Po WYŁĄCZENIU oświetlenia pojazdu podświetlenie wyświetlacza jest wyłączane po upływie 10 sekund.

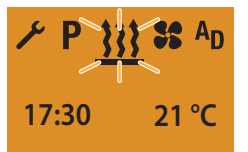

### PROSZĘ PRZESTRZEGAĆ!

Przy wskazaniu URZĄDZENIE DODATKOWE OFF możliwe są następujące czynności:

Wybór punktu menu przyciskiem < lub 🛌.

Przycisk I SHORTPRESS, wyświetlony zostanie ekran startowy, ponowne naciśnięcie przycisku I SHORT-PRESS powoduje WYŁĄCZENIE wyświetlacza.

Przycisk D SHORTPRESS, wyświetlone zostanie menu podrzędne GRZANIE.

### OGÓLNE WSKAZÓWKI DOTYCZĄCE PROGRAMOWANIA Czasu

Czas programuje się w punkcie menu P.

EasyStart Timer pozwala na zaprogramowanie 3 czasów. 3 zaprogramowane czasy można rozdzielić na jeden dzień tygodnia lub na różne dni tygodnia.

Do wyboru są również 3 przedziały dni tygodnia, które również mogą rozpoczynać się codziennie o zaprogramowanej porze.

Przedziały dni tygodnia:

- So--N 2x GRZANIE/WENTYLACJA
- Pn-Pt 5x GRZANIE/WENTYLACJA
- Pn–N 7x GRZANIE/WENTYLACJA

Po uaktywnieniu zaprogramowanego przedziału dni tygodnia program będzie wykonywany po kolei każdego dnia tygodnia, następnie konieczne będzie ponowne zaprogramowanie.

#### Przykład:

Jeśli EasyStart Timer zostanie uaktywniony z zaprogramowanym przedziałem dni tygodnia Pn–Pt w niedzielę, wówczas urządzenie grzewcze będzie pracować w trybie grzania lub wentylacji od poniedziałku do piątku z wybranymi ustawieniami (5x GRZANIE / WENTYLACJA). Jeśli EasyStart Timer zostanie uaktywniony z zaprogramowanym przedziałem dni tygodnia Pn–Pt w środę, wówczas urządzenie grzewcze będzie pracować w trybie grzania lub wentylacji w czwartek i w piątek, natomiast w sobotę i niedzielę urządzenie grzewcze nie będzie włączane. Od poniedziałku do środy następnego tygodnia urządzenie będzie dalej pracować z wybranymi ustawieniami (5x GRZANIE / WENTYLACJA). Po wykonaniu programu z zaprogramowanego prze-

działu dni tygodnia konieczne jest ponowne zaprogramowanie zegara.

## PROSZĘ PRZESTRZEGAĆ!

Jeśli symbol **P** nie będzie wyświetlany na pasku menu, oznacza to, że włączony jest tryb ADR urządzenia grzewczego, grzanie według programu nie jest tutaj możliwe.

Przy programowaniu zegara sterującego EasyStart Timer zwrócić uwagę na niżej opisany tryb pracy.

# TRYB PRACY GODZINA WYJAZDU (USTAWIENIE FABRYCZNE)

W poniższych warunkach wybrany tryb grzania nie zostanie uruchomiony w bieżącym dniu.

- Bieżący dzień i zaprogramowany dzień są identyczne.
- Bieżąca godzina zawiera się w przedziale czasu, godzina wyjazdu minus czas pracy.

Przykład:

Bieżący dzień / zaprogramowany dzień: Cz Aktualna godzina: 18:45 Godzina wyjazdu: 19:00 Czas pracy: 30 minut Przedział czasu: 18:30 do 19:00 Aktualna godzina zawiera się w przedziałe czasu, urządzenie grzewcze nie zostanie włączone. Program będzie wykonywany w przyszłym tygodniu.

#### TRYB PRACY GODZINA WŁĄCZENIA

W trybie pracy Godzina włączenia urządzenie grzewcze zostanie uruchomione w zaprogramowanym dniu i o ustawionej godzinie.

#### AUTOMATYCZNE OBLICZANIE CZASU PRACY

(tylko przy wodnych urządzeniach grzewczych) Przy korzystaniu z wodnego urządzenia grzewczego i czujnika temperatury podłączonego do zegara Easy-Start Timer moment rozpoczęcia grzania zostanie obliczony automatycznie w zależności od zmierzonej temperatury wnętrza i wybranego stopnia grzania (ECO lub HIGH).

Czas pracy może wynosić od 10 do 60 minut przed zaprogramowaną godziną wyjazdu, przy czym urządzenie musi być wyłączane zawsze w ciągu 5 minut po upływie zaprogramowanej godziny wyjazdu. Z tego może wynikać minimalny czas pracy wynoszący 15 minut i maksymalny czas pracy równy 65 minutom.

Czas pracy ustawiony w menu PROGRAM / ZAPROGRA-MOWANE USTAWIENIA w tym przypadku nie ma żadnego znaczenia.

We wszystkich pozostałych konfiguracjach urządzenie jest włączane zgodnie z zaprogramowanym czasem pracy.

### PROSZĘ PRZESTRZEGAĆ!

- Stopnie grzania ECO lub HIGH są skuteczne tylko w połączeniu z zaprogramowanym czasem.
- Zaprogramowane czasy to zawsze godziny wyjazdu, również przy wyłączonej funkcji obliczania czasu pracy.
- Nie można zaprogramować większej liczby czasów niż 3.
- Maksymalny czas pracy wynoszący 65 minut przy automatycznym obliczaniu czasu pracy jest ustawieniem fabrycznym. W razie potrzeby serwis montażowy może go skrócić do min. 15 minut.
- Jeśli przy wodnych urządzeniach grzewczych aktywna jest funkcja automatycznego obliczania czasu pracy, czas pracy do obliczania przedziału czasu wynosi 60 min.

#### PROGRAMOWANIE CZASÓW

Po WŁĄCZENIU wyświetlacza pokazywany jest ekran startowy.

Na pasku menu wybrać przyciskiem < lub ► symbol **P**.

Wskazanie przy braku zaprogramowanego czasu.

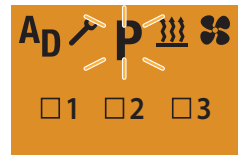

Wskazanie przy zaprogramowanym czasie, np. P2.

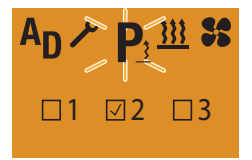

Zatwierdzić punkt menu PROGRAM przyciskiem 🔲.

## PROSZĘ PRZESTRZEGAĆ!

Jeśli symbol **P** oznaczony jest ikoną <u>3</u>, oznacza to, że co najmniej jedna pamięć programu jest już uaktywniona.

Uaktywnione pamięci programów są oznaczone na ekranie symbolem 🖌.

## USTAWIENIA ZEGARA STERUJĄCEGO EASYSTART Timer

#### WYBÓR PAMIĘCI PROGRAMU

Wyświetlana jest pamięć programu P1, w razie potrzeby przyciskiem 🔄 lub 🖿 wybrać następną pamięć programu P2, P3 lub ponownie P1.

Widok pamięci programu P1, ustawienie fabryczne.

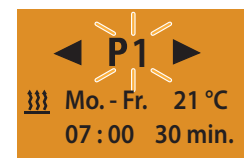

Widok pamięci programu P2 z zaprogramowanym ustawieniem.

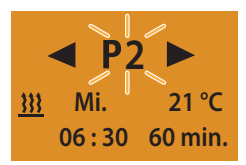

Zatwierdzić wybraną pamięć programu przyciskiem

### UAKTYWNIANIE/DEZAKTYWOWANIE PAMIĘCI PROGRAMU

Przyciskiem lub wybrać ustawienie "On" lub "Off".

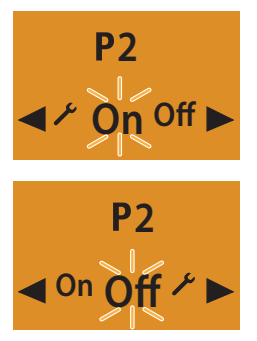

Zatwierdzić ustawienie "On" lub "Off" przyciskiem **[]**, program, np. P2, jest uaktywniony bądź dezaktywowany.

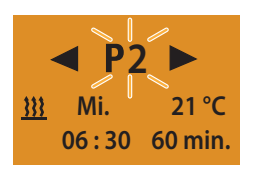

#### PROSZĘ PRZESTRZEGAĆ!

Po zakończeniu edycji programu nacisnąć przycisk , aby powrócić do punktu menu PROGRAM/ZAPRO-GRAMOWANE USTAWIENIA lub odczekać

- do chwili, gdy po WŁĄCZENIU oświetlenia pojazdu wyświetlony zostanie punkt menu PROGRAM / ZAPROGRAMOWANE USTAWIENIA,
- do chwili, gdy po WYŁĄCZENIU oświetlenia pojazdu podświetlenie wyświetlacza zostanie wyłączone.

Nie naciskać przycisku , ponieważ spowoduje to zmianę ustawienia z "On" na "Off" lub odwrotnie.

#### EDYCJA PAMIĘCI PROGRAMU

Zatwierdzić przyciskiem 🔲 wybraną pamięć programu, np. P2.

Wybrać przyciskiem < lub 🛌 symbol 🗡.

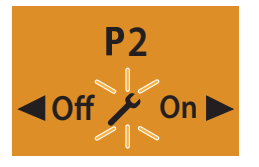

Zatwierdzić ustawienie przyciskiem 🔲.

#### WYBÓR GRUPY DNI TYGODNIA / DNIA TYGODNIA

Wybrać grupę dni tygodnia Pn–Pt, So–N, Pn–N lub dzień tygodnia Pn, Wt, Śr, Cz, Pt, So, N i przyciskiem 🛃 lub

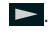

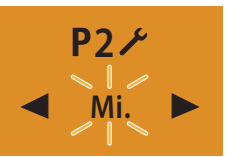

Zatwierdzić ustawienie przyciskiem 🔲.

USTAWIANIE GODZINY WYJAZDU / GODZINY ROZPO-CZĘCIA

Ustawić godzinę przyciskiem < lub ► .

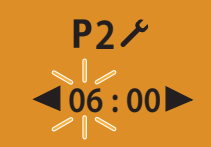

Zatwierdzić ustawienie przyciskiem 🔲.

Ustawić minuty przyciskiem < lub 📂.

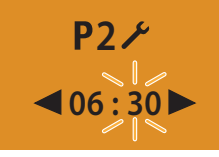

Zatwierdzić ustawienie przyciskiem 🔲.

#### WYBÓR TRYBU PRACY

Wybrać przyciskiem < lub ► symbol <u>}</u>, lub symbol **\$**.

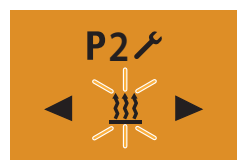

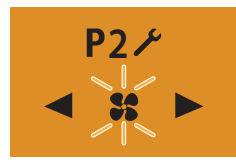

Zatwierdzić funkcję GRZANIE lub WENTYLACJA przyciskiem 
.

USTAWIANIE TEMPERATURY ZADANEJ – TYLKO PRZY POWIETRZNYCH URZĄDZENIACH GRZEWCZYCH

Ustawić temperaturę zadaną przyciskiem **d** lub **b**. Zakres ustawień temperatury zadanej:

8°C – 36°C w krokach co 1°C, 46°E – 97°E w krokach co 1°E

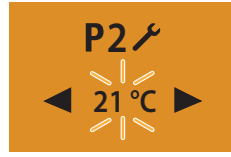

Temperaturę zadaną zatwierdzić przyciskiem 🔲.

#### WYBÓR STOPNIA GRZANIA

Tylko przy wodnych urządzeniach grzewczych z automatycznym obliczaniem czasu pracy

Stopień grzania **ECO** = grzanie normalne, ok. 20°C. Stopień grzania **HIGH** = grzanie komfortowe, ok. 23°C. Wybrać stopień grzania ECO lub stopień grzania HIGH przyciskiem 🔁 lub 🛌.

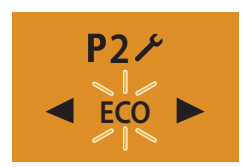

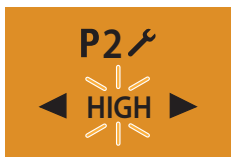

Zatwierdzić stopień grzania przyciskiem 🔲.

USTAWIANIE CZASU PRACY

Ustawić czas pracy przyciskiem < lub 🛌.

#### Zakres ustawień czasu pracy:

Min. 10 - maks. 120 min w krokach co 1 minutę.

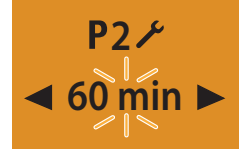

Czas pracy zatwierdzić przyciskiem 🔲.

### PROSZĘ PRZESTRZEGAĆ!

Przy wodnych urządzeniach grzewczych z automatycznym obliczaniem czasu pracy czas pracy jest ograniczony do maks. 65 minut. Wybór czasu pracy nie jest możliwy.

Przy powietrznych urządzeniach grzewczych i trybie programowym czas pracy jest ograniczony do 120 minut. Grzanie ciągłe nie jest możliwe.

### UAKTYWNIANIE PAMIĘCI PROGRAMU

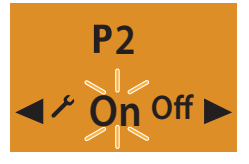

Zatwierdzić ustawienie "On" przyciskiem 🔲.

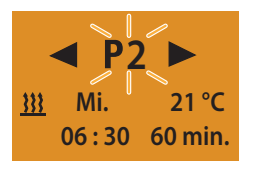

#### PROSZĘ PRZESTRZEGAĆ!

Po zakończeniu edycji programu nacisnąć przycisk

aby powrócić do punktu menu PROGRAM/ZAPRO-GRAMOWANE USTAWIENIA lub odczekać

- do chwili, gdy po WŁĄCZENIU oświetlenia pojazdu wyświetlony zostanie punkt menu PROGRAM / ZAPROGRAMOWANE USTAWIENIA,
- do chwili, gdy po WYŁĄCZENIU oświetlenia pojazdu podświetlenie wyświetlacza zostanie wyłączone.

Nie naciskać przycisku , ponieważ spowoduje to zmianę ustawienia z "On" na "Off" lub odwrotnie.

#### DEZAKTYWOWANIE PAMIĘCI PROGRAMU

Przyciskiem < lub 🕨 wybrać ustawienie "Off".

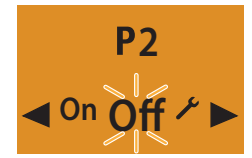

Zatwierdzić ustawienie "Off" przyciskiem 🔲.

### PROSZĘ PRZESTRZEGAĆ!

Ustawienia pozostaną zapisane.

Po zakończeniu edycji programu nacisnąć przycisk

, aby powrócić do punktu menu PROGRAM / ZAPRO-GRAMOWANE USTAWIENIA lub odczekać

- do chwili, gdy po WŁĄCZENIU oświetlenia pojazdu wyświetlony zostanie punkt menu PROGRAM / ZAPROGRAMOWANE USTAWIENIA,
- do chwili, gdy po WYŁĄCZENIU oświetlenia pojazdu podświetlenie wyświetlacza zostanie wyłączone.

Nie naciskać przycisku , ponieważ spowoduje to zmianę ustawienia z "On" na "Off" lub odwrotnie.

#### PONOWNA EDYCJA PAMIĘCI PROGRAMU

Wybrać przyciskiem < lub 🕨 symbol 🌽 .

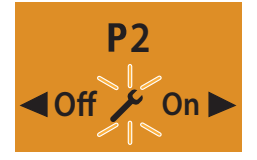

Zatwierdzić ustawienie przyciskiem **(**) i kontynuować w sposób opisany <u>na stronie 23, 24</u> i <u>25</u>.

### USTAWIENIA

USTAWIANIE GODZINY

Po WŁĄCZENIU wyświetlacza pokazywany jest ekran startowy.

Na pasku menu wybrać przyciskiem < lub ► symbol 🔑.

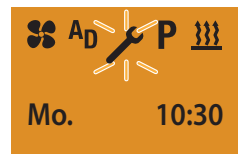

Zatwierdzić punkt menu USTAWIENIA przyciskiem 🔲.

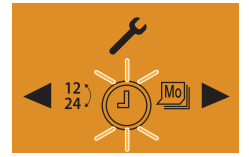

USTAWIANIE GODZINY zatwierdzić przyciskiem 🔲.

Ustawić godzinę przyciskiem 🔁 lub 🛌.

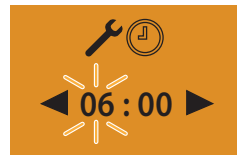

Zatwierdzić ustawienie przyciskiem 🔲.

Ustawić minuty przyciskiem 💶 lub 🛌.

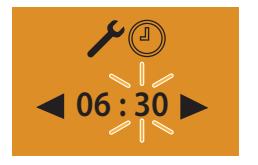

Zatwierdzić ustawienie przyciskiem

## PROSZĘ PRZESTRZEGAĆ!

Nie naciskać przycisku (, w przeciwnym razie na wyświetlaczu ponownie wyświetlone zostanie menu USTAWIANIE GODZINY.

Po zakończeniu ustawiania nacisnąć przycisk (), aby powrócić do punktu menu USTAWIENIA lub odczekać

- do chwili, gdy po WŁĄCZENIU oświetlenia pojazdu wyświetlony zostanie punkt menu USTAWIENIA,
- do chwili, gdy po WYŁĄCZENIU oświetlenia pojazdu podświetlenie wyświetlacza zostanie wyłączone.

#### USTAWIANIE DNIA TYGODNIA

Po WŁĄCZENIU wyświetlacza pokazywany jest ekran startowy.

Na pasku menu wybrać przyciskiem < lub 🛌 symbol 🔑.

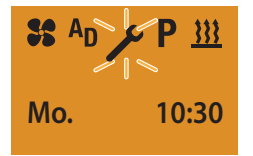

Zatwierdzić punkt menu USTAWIENIA przyciskiem 🔲.

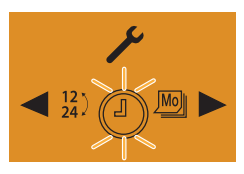

Wyświetlony zostanie symbol 🕥 USTAWIANIE GODZINY.

Wybrać przyciskiem 💶 lub ► symbol 💯 DZIEŃ TYGODNIA.

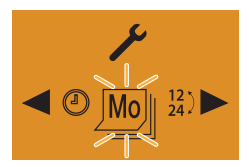

Zatwierdzić ustawienie przyciskiem 🔲.

Wybrać dzień tygodnia przyciskiem 💶 lub 돈.

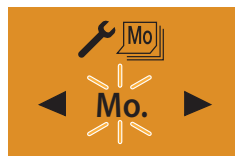

Zatwierdzić dzień tygodnia przyciskiem 🔲.

## PROSZĘ PRZESTRZEGAĆ!

Nie naciskać przycisku 🔲, w przeciwnym razie na wyświetlaczu ponownie wyświetlone zostanie menu USTAWIANIE DNIA TYGODNIA.

Po zakończeniu ustawiania nacisnąć przycisk [], aby powrócić do punktu menu USTAWIENIA lub odczekać

- do chwili, gdy po WŁĄCZENIU oświetlenia pojazdu wyświetlony zostanie punkt menu USTAWIENIA,
- do chwili, gdy po WYŁĄCZENIU oświetlenia pojazdu podświetlenie wyświetlacza zostanie wyłączone.

#### WYBÓR FORMATU WYŚWIETLANIA GODZINY

Po włączeniu wyświetlacza pokazywany jest ekran startowy.

Na pasku menu wybrać przyciskiem < lub 🛌 symbol 🔑.

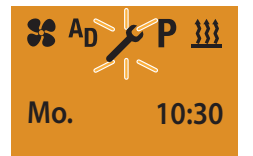

Zatwierdzić punkt menu USTAWIENIA przyciskiem 🔲.

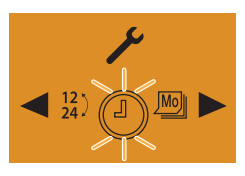

Wyświetlony zostanie symbol 🕥 USTAWIANIE GODZINY.

Wybrać przyciskiem Iub symbol 12 GODZINY.

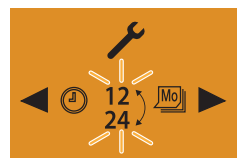

Zatwierdzić ustawienie przyciskiem

Wybrać format wyświetlania godziny przyciskiem

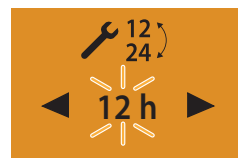

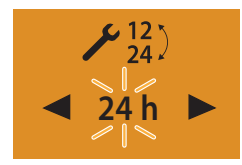

Zatwierdzić format wyświetlania godziny przyciskiem

## PROSZĘ PRZESTRZEGAĆ!

Nie naciskać przycisku , w przeciwnym razie na wyświetlaczu ponownie wyświetlone zostanie menu USTAWIANIE FORMATU GODZINY.

Po zakończeniu ustawiania nacisnąć przycisk **(**, aby powrócić do punktu menu USTAWIENIA lub odczekać

- do chwili, gdy po WŁĄCZENIU oświetlenia pojazdu wyświetlony zostanie punkt menu USTAWIENIA,
- do chwili, gdy po WYŁĄCZENIU oświetlenia pojazdu podświetlenie wyświetlacza zostanie wyłączone.

# 4 CO ROBIĆ, GDY...?

## PO WYSTĄPIENIU USTERKI MOŻLIWE SĄ NASTĘPUJĄCE WSKAZANIA:

| WSKAZANIE                    | OPIS                                                                                                    | ROZWIĄZANIE/KLIENT                                                                                               |  |
|------------------------------|----------------------------------------------------------------------------------------------------|----------------------------------------------------------------------------------------------------|--|
| INIT                         | <ul> <li>Automatyczne wykrywanie jest włą-<br/>czone.</li> <li>EasyStart Timer został odłączony od<br/>źródła zasilania i ponownie podłą-<br/>czony.</li> </ul> | Odczekać do chwili zakończenia automa-<br>tycznego wykrywania, następnie ustawić<br>godzinę i dzień tygodnia.    |  |
| NO SIGNAL                    | <ul> <li>Brak komunikacji.</li> </ul>                                                                                                    | <ul> <li>Sprawdzić, ew. wymienić bezpiecznik<br/>urządzenia grzewczego.</li> <li>Udać się do serwisu.</li> </ul> |  |
| Error                        | <ul> <li>Usterka 1. urządzenie grzewcze.</li> </ul>                                                                                                    | Udać się do serwisu.                                                                                             |  |
| Error                        | <ul> <li>Usterka 2. urządzenie grzewcze.</li> </ul>                                                                                                    | Udać się do serwisu.                                                                                             |  |
|                              | <ul> <li>Za niskie napięcie.</li> </ul>                                                                                                    | Naładować akumulator, ew. udać się do<br>serwisu.                                                                |  |
| <b>₽ № № № № № № № № № №</b> | <ul> <li>Awaria czujnika temperatury.</li> </ul>                                                                                                    | Udać się do serwisu.                                                                                             |  |
| PROSZĘ PRZESTR               | RZEGAĆ!                                                                                                    |                                                                                                    |  |

Jeśli nie można usunąć błędu lub usterki, należy skontaktować się autoryzowanym serwisem JE lub skorzystać z numeru serwisowego.

## 5 SERWIS

### TELEFONICZNA GORĄCA LINIA

W razie pytań technicznych, problemów z zegarem sterującym EasyStart Timer lub urządzeniem grzewczym prosimy o kontakt pod numerem serwisowym w Niemczech.

Telefoniczna gorąca linia: 0800 1234300 Faksowa gorąca linia: 01805 262624

W innych krajach należy zwrócić się do regionalnego przedstawicielstwa firmy Eberspächer.

OGRZEWANIE POJAZDU – DOKUMENTACJA TECHNICZNA | 31

#### Siedziba:

Eberspächer Climate Control Systems GmbH & Co. KG Eberspächerstraße 24 73730 Esslingen Telefoniczna gorąca linia: 0800 1234300 Faksowa gorąca linia: 01805 262624 info@eberspaecher.com www.eberspaecher.com

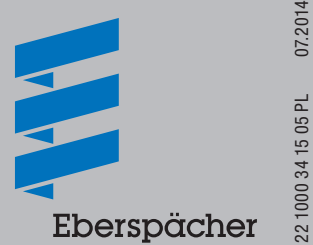